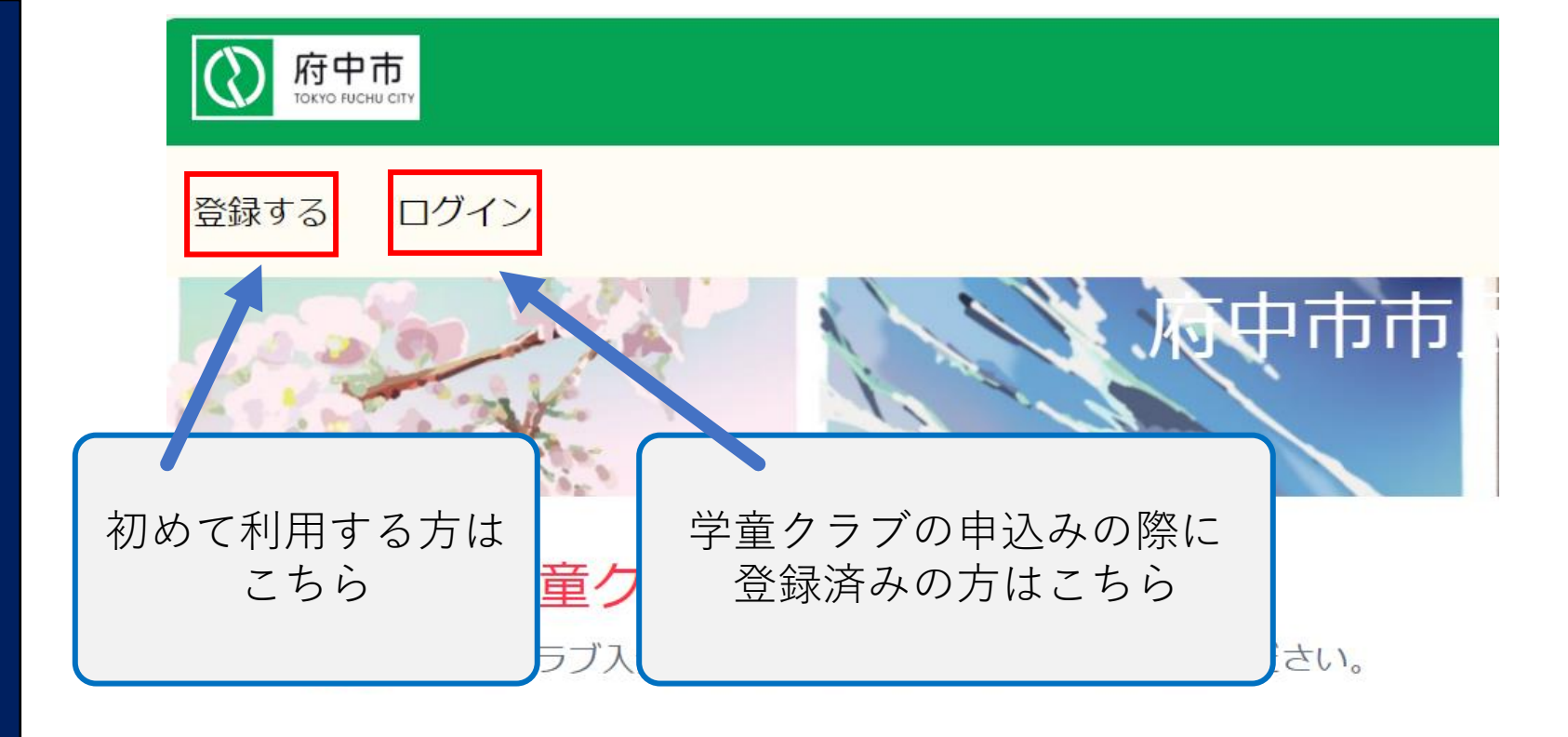

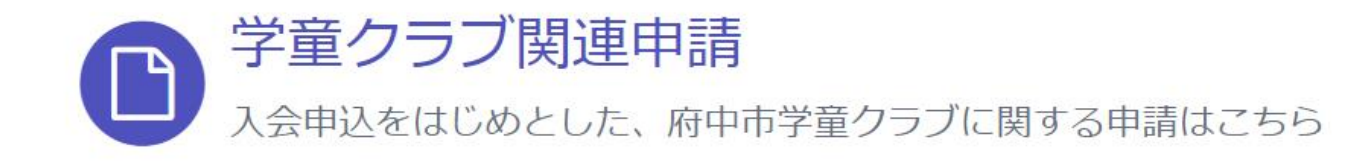

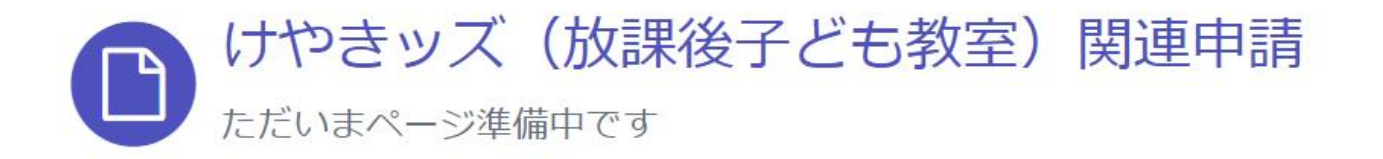

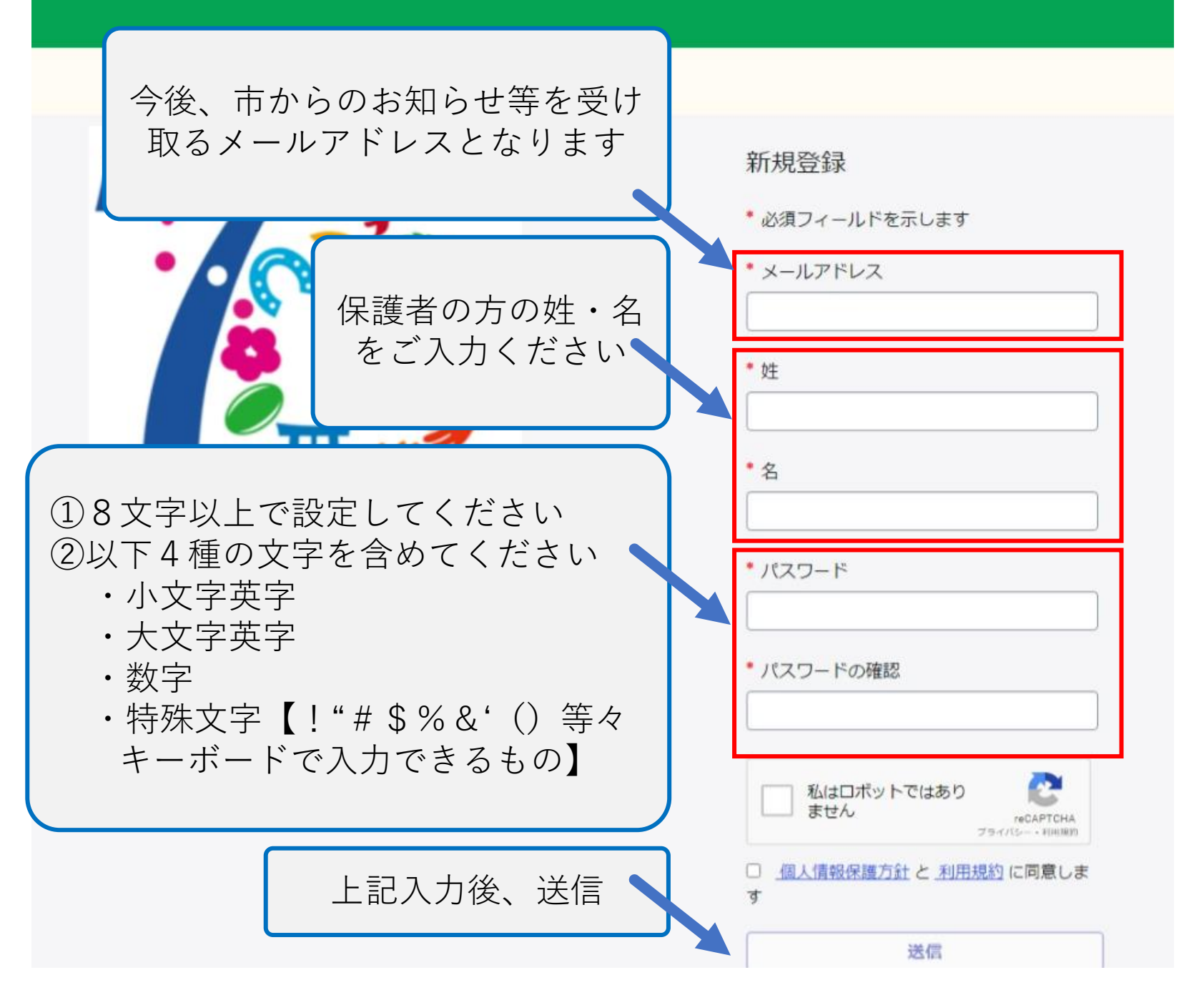

※1で【ログイン】を 選択した場合は 4まで進んでください

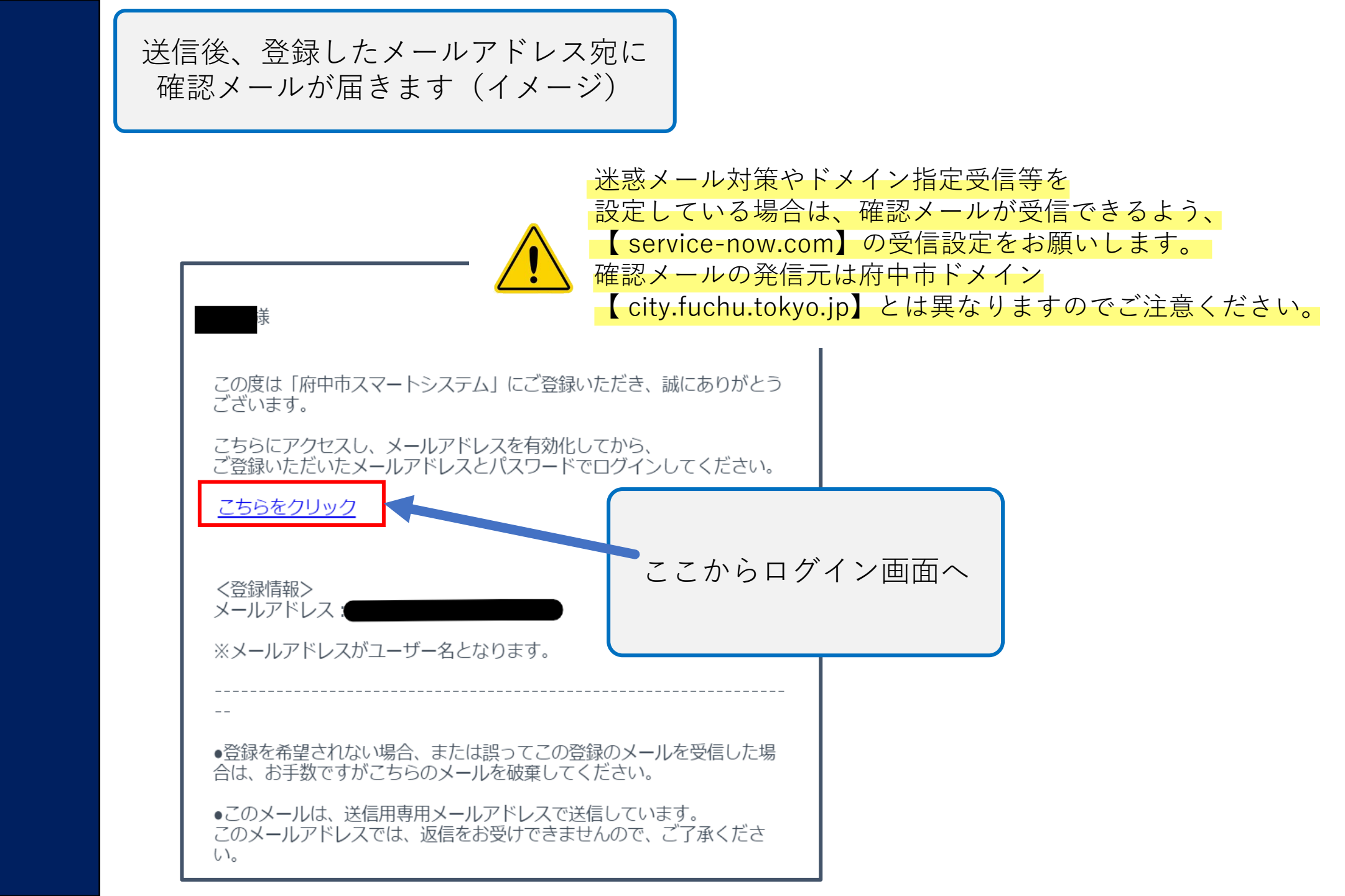

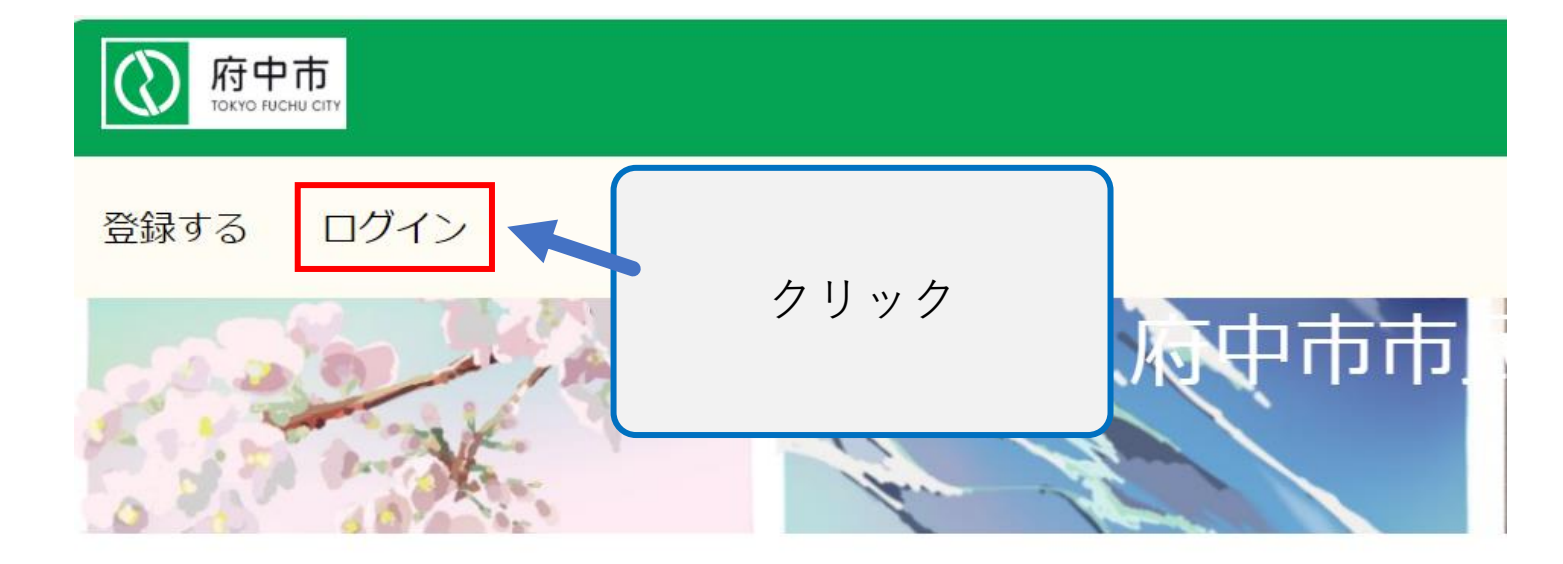

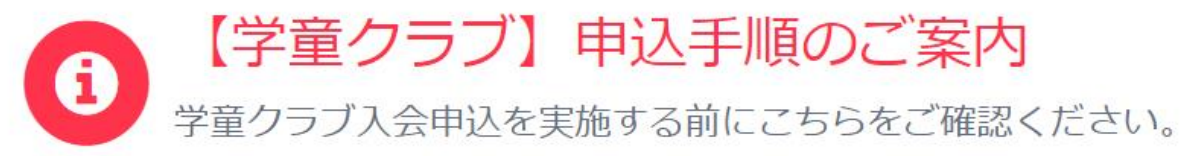

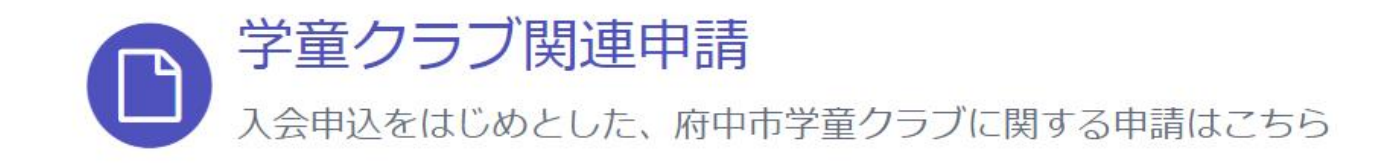

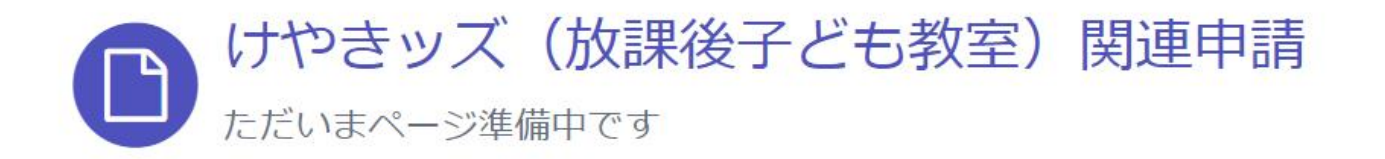

於中市

登録する ログイン

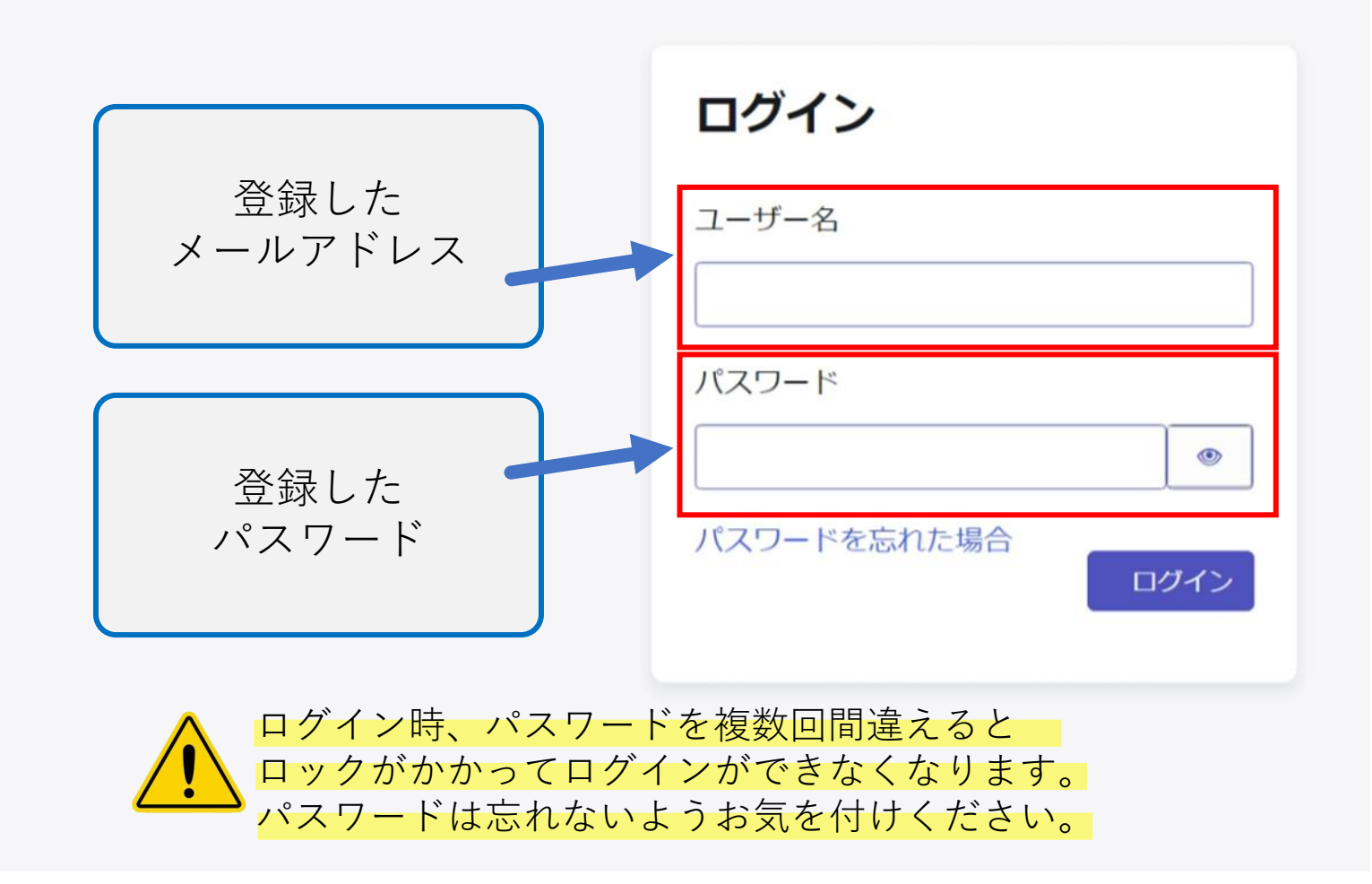

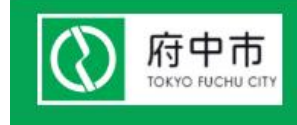

登録する ログイン

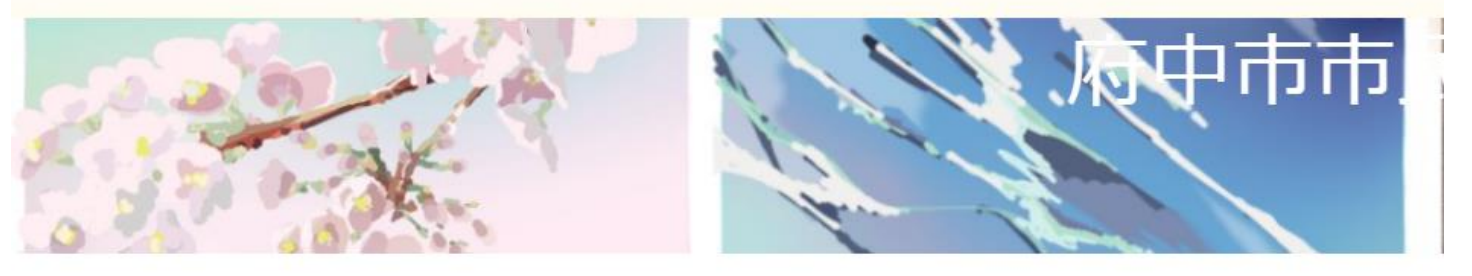

**1 1 1**<p

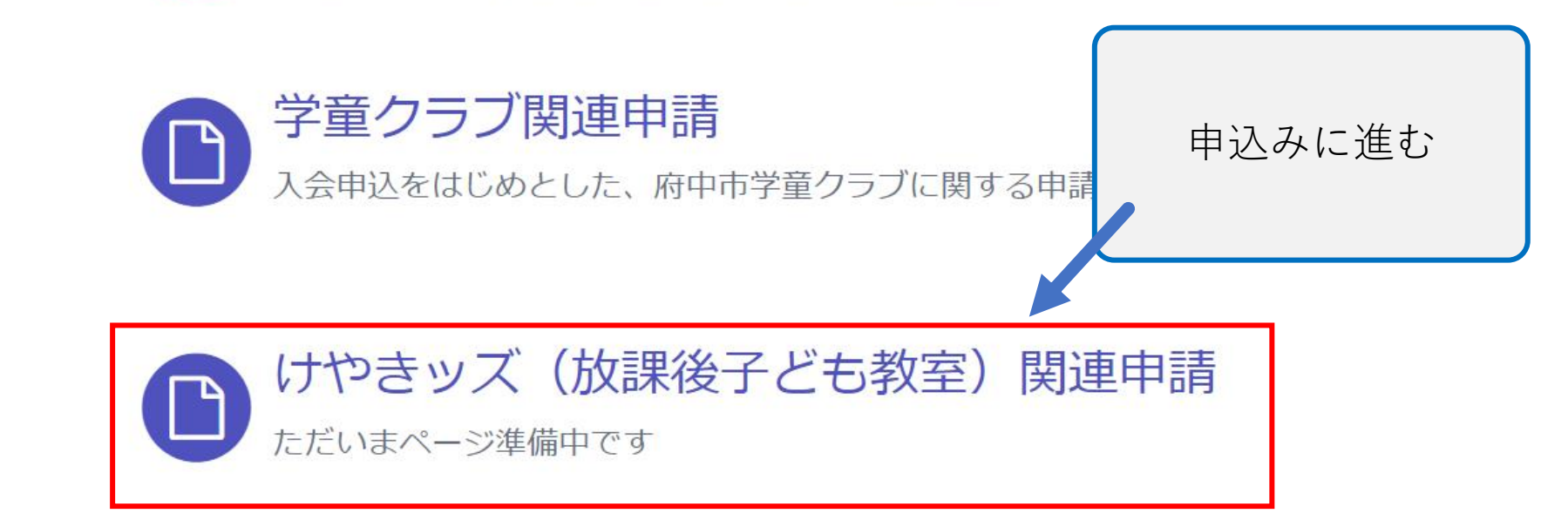

| ホーム > コンシューマーサービス > け                          | やきッズ(放課後子ども教室) 🖒                         | 検索                                       |
|------------------------------------------------|------------------------------------------|------------------------------------------|
| 【けやきッズ】放課後子ども教室事業 新規利                          | 用登録申込                                    |                                          |
| 【けやきッズ】放課後子ども教<br>府中市放課後子ども教室事業(けやきッズ)。        | 牧室事業 新規利用登録申込<br>D利用(令和6年4月1日~令和7年3月31日の | 間)をご希望の場合はこちらかご入力                        |
| * 必須                                           |                                          |                                          |
| ◆保護者(申込者)情報                                    |                                          |                                          |
| 保護者(申込者)姓                                      | 保護者(申込者)                                 | 名                                        |
| 樱                                              | 梅子                                       |                                          |
| *郵便番号 (ハイフンなし)                                 |                                          |                                          |
| *都道府県                                          | *市区町村                                    |                                          |
| 放課後子ども教室事業利用登録を受けたいので<br>府中市放課後子ども教室事業実施要綱第5条第 | 、<br>1項(※要綱はこちら)により上記のとおり申し込             | みます。                                     |
| また、放課後子ども教室利用にあたっての注意                          | 事項を確認し、ルールを守ったうえで放課後子ども                  | 教室を利用し                                   |
| □ *上記の記載事項に同意しました                              |                                          | <ul><li>入力内容を確</li><li>間違いなければ</li></ul> |
|                                                |                                          |                                          |
| Ē                                              | 入力内容を一時保存する                              |                                          |

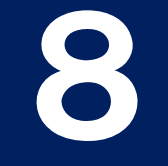

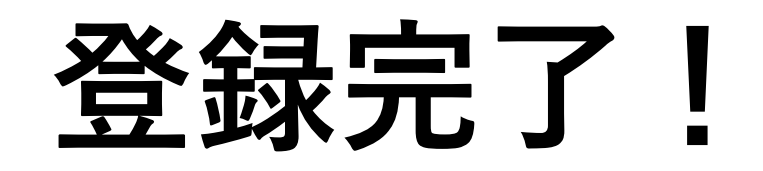

## 3月18日(月)以降に、けやきッズの教室まで 保護者の方が参加カードを取りに来てください

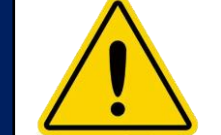

 ・ごきょうだい分を申し込む場合は、6からの手順を申込児童数分実施してください。
・登録情報に変更が生じた場合は、4月1日以降にログインページから修正可能です。
・申込み完了日から2日(土日祝等、けやきッズ休業日を除く)後から 放課後子ども教室をご利用いただけます。